## ダウンロード、実行を行う際に注意点がございます、下記をお読みください。

1 ダウンロードした exe をダブルクリックからインストールすると最後にエラーとなる場 合がございます。アイコンを右クリックして 管理者として実行 をクリックしてください。

2 十三經(白文)/十三經注疏は version up ファイルインストール先選択の過程が抜けており ます。十三經ソフト本体が C ドライブにインストールされている場合は問題ございません。 もし別のローカルハードディスク D などにインストールされている場合は C: Program Files の中 ssj フォルダが作成されております。この中に作成されているファイルを全てコ ピー (ファイルごとではなく中身だけ) してください。コピーしたファイルを D などの中 にある Program Files (ssj)フォルダの中に貼り付けてください。貼り付け完了後、C: Program Files の中 ssj フォルダを削除してください。

3 version up 後ほとんどのソフトに認証が必要と思います。

凱希メディアサービス様 info@kaixims.net にて再認証願います。 マシン番号が取得方法は本文章最後に「登録方法」をご参照ください。 管理番号が必要なので商品ケースをご用意ください。 商品ケース紛失、管理番号が不明な場合はその主旨も電子メール本文にお書き添えください。

文面作成例

凱希メディアサービス 御中

**2014**年11月10日第四弾 version up は完了いたしましたが 再認証必要な商品ございました。

認証番号の送付を願います。

漢字情報システム大学 木村敏和

「全上古三代秦漢三国六朝文」 管理番号ΔΔΔΔΔΔΔΔ マシン番号 〇〇〇〇〇〇〇

「先秦漢魏晋南北朝詩/文選」 管理番号△△△△△△△ マシン番号 ○○○○○○○○

「全唐詩」 管理番号ΔΔΔΔΔΔΔ マシン番号 0000000

「唐代四大類書」 管理番号△△△△△△△ マシン番号 ○○○○○○○

## 登録方法

- 1. パソコンのデスクトップに表示されている、インストールされたソフトのアイコンを ダブルクリックしてください。
- 2. 下記の画面が現れますので「OK」をクリックしてください。明実録はこの画面がス キップされ 4 の画面が表示されることがございます。その場合はそのまま 5 以降に お進みください。

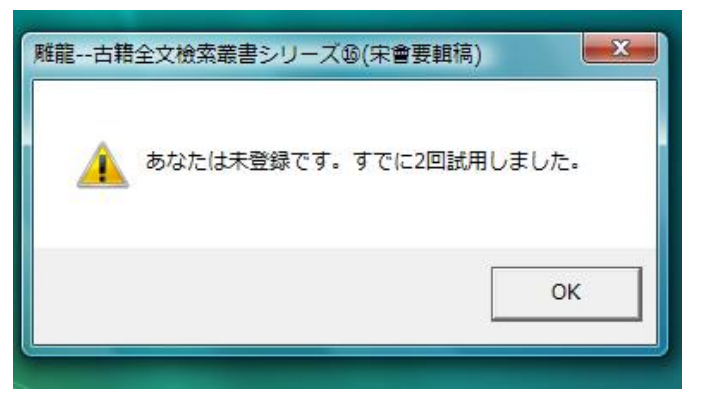

3. ツールバー左上の(ヘルプ)から登録を選択してください。

| 雕龍古籍全文檢索叢書(宋會要輯稿)     |          |   |  |
|-----------------------|----------|---|--|
| ァイル(F) 編集(E) 表示(V) 一覧 | (ヘルプ(H)) |   |  |
| 35. (55) /56   144    | 登録(S)    |   |  |
|                       | バージョン(A) | ſ |  |
| 録 検索                  | ヘルプ      |   |  |
| 宋會要                   |          |   |  |
| 附増                    |          |   |  |
|                       |          |   |  |
|                       |          |   |  |

4. ユーザー登録画面のマシン番号控えてください。マシン番号控えましたら(閉じる) クリックして、その後ソフト自体も終了させてください。

| ユーザー登録 |           |
|--------|-----------|
| マシン番号: | 407193634 |
| 認証番号:  | 0         |
|        | 閉じる       |
|        |           |

商品名(例、全上古三代秦漢三国六朝文)、マシン番号、パッケージに添付されている管理 番号、御客様のお名前を電子メールまたは FAX にて下記に送信してください。

有限会社凱希メディアサービス E-mail: <u>info@kaixims.net</u> FAX 052-759-5587
記載例
商品名 全上古三代秦漢三国六朝文\*インストールされた商品名となります。

マシン番号 〇〇〇〇〇〇〇〇 管理番号 - △△△△△△△△

○○大学 △村△和 \*法人名と個人名(個人名だけでも可)

- 5. 有限会社凱希メディアサービスより送信されてきました認証番号を上記登録方法1 から3の手順を行い、ユーザー登録画面の認証番号の欄に入力してください。入力後 (登録)のボタンをクリックしてください。
- 6. 認証が正確に行われると下記の画面が表示されますので(OK)をクリックしてくだ さい。

これにてソフトを使用することができます。\*認証に失敗した場合は送信したマシン 番号が

間違っていた可能性があります。確認の上、再度凱希メディアサービスに送信してく ださい。

| -<br>雕龍古籍全文檢索叢書シリーズ②(全上古三代秦漢三国六朝文) | ×       |
|------------------------------------|---------|
| 🔺 «全上古»をご購入ありがとうございました。認証は         | 成功しました。 |
|                                    | ОК      |